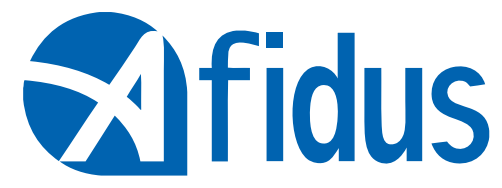

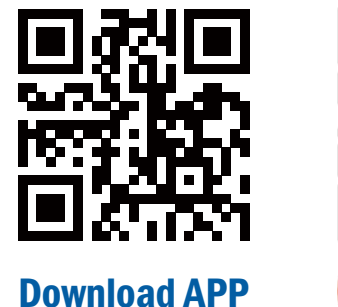

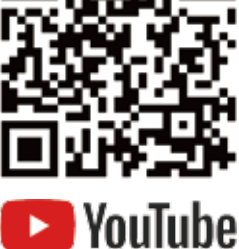

# **ATL-800 Quick Installation Guide**

#### 首次使用

安裝mSD卡 保持mSD卡pin朝上隨箭頭方向置入卡槽 \*建議使用Sandisk,初次使用前請格式化 \*請蓋緊電池蓋·以防濕氣導致損毀將不提供保固

安裝電池 貼紙朝外,接點朝內,依照貼紙圖示 置入,AA鹼性電池4顆。

\*不建議使用三號鋰電池或任何其他電壓超 過1.7伏特之乾電池

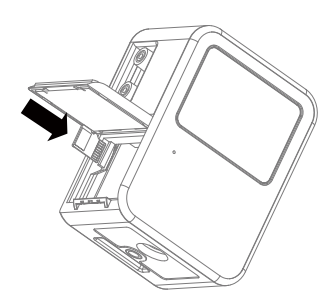

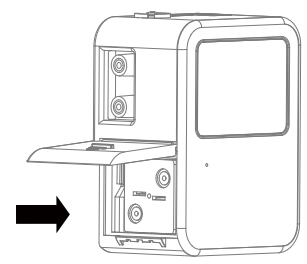

開機 按下電源鍵約2秒鐘,聽到嗶聲表示已開機

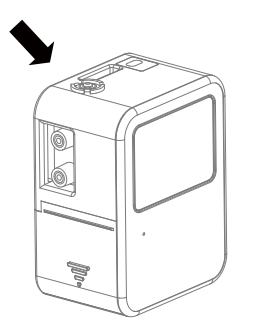

將乾燥片置於縮時機底部溝槽 拍攝前請更換全新乾燥片

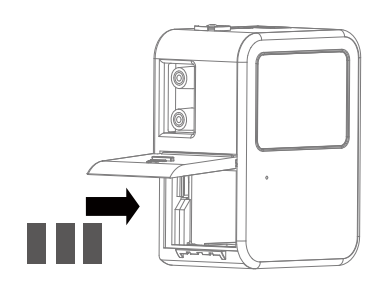

### 縮時相機外觀說明

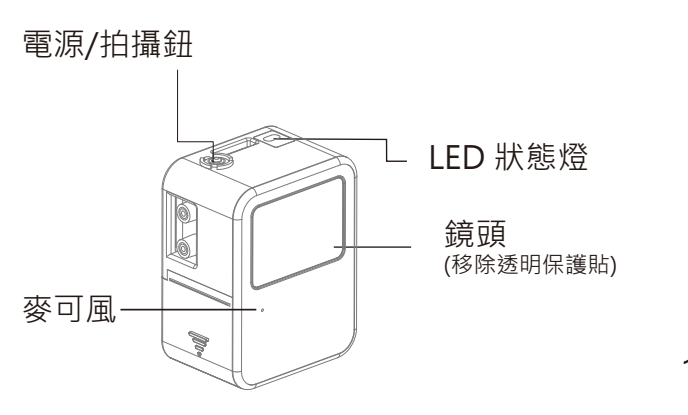

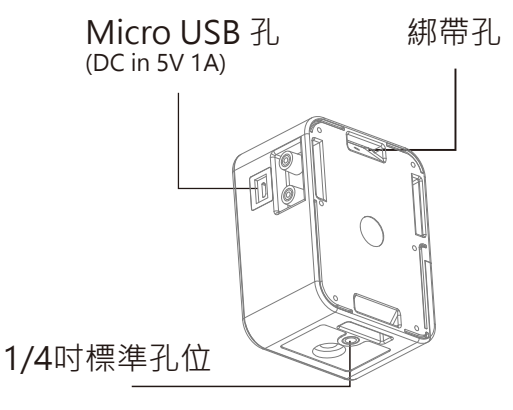

#### 連接手機與縮時相機

首先,按著ATL-800上的電源按鍵約2秒鐘,您會聽到嗶聲,且LED為綠色, 這表示ATL-800已成功開機。

- Step 1:打開手機WIFI設定頁,於WIFI列表中到您的相機的WIFI SSID (ATL800 xxxxxxxxx), · 連線的預設密碼為: 12345678
- Step 2: 打開您手機中的Afidus 4K TLC APP, 選擇"進入操作頁面"圖示,開始操作 縮時攝影機。

Step 3: 設定好您所喜愛的縮時機參數後按下"錄影"就可以開始您的縮時攝影

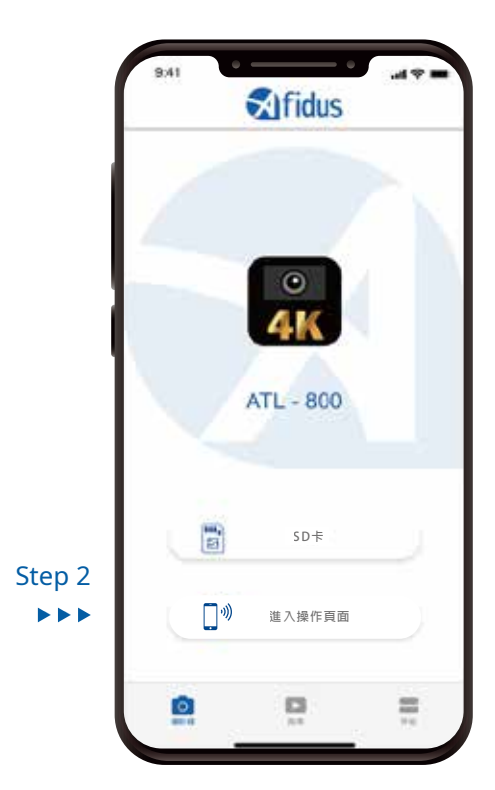

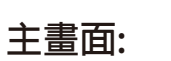

0 Camera 連線縮時相機操作畫面

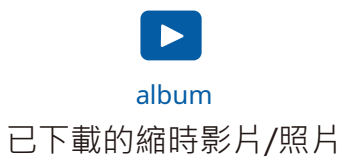

Step 3

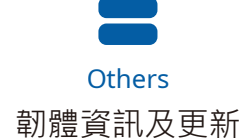

#### 縮時相機操作畫面

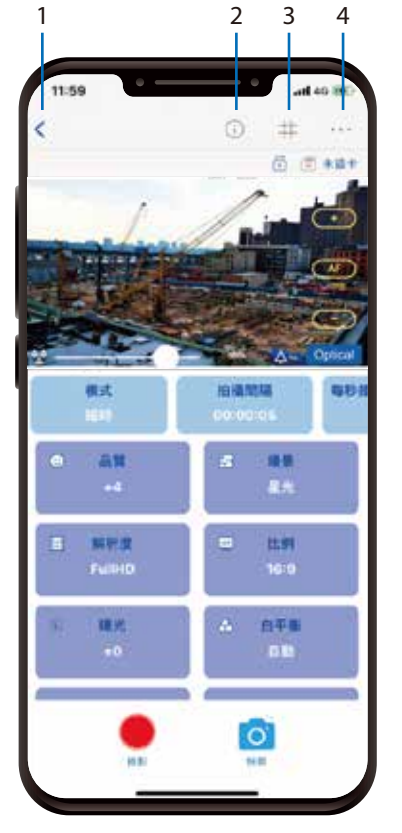

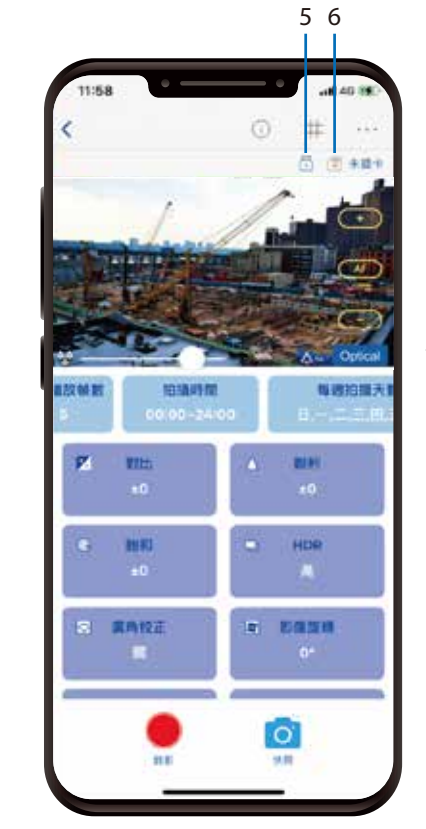

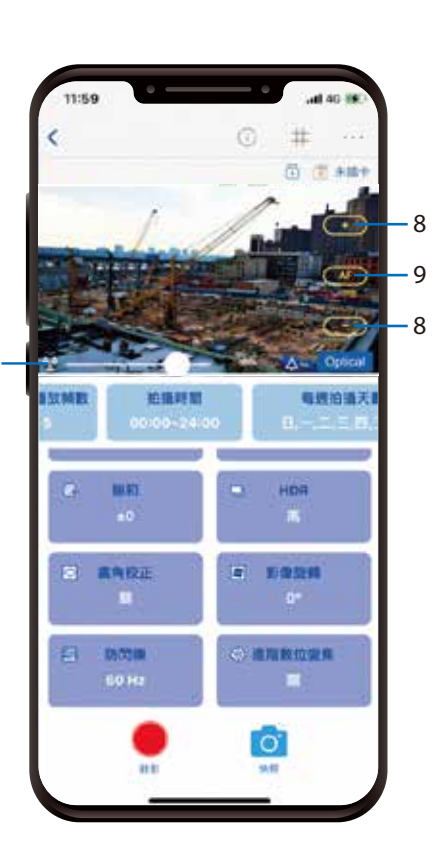

## 1.首頁:回到首頁 6.記憶卡:當前記憶卡狀態 2.顯示參數:顯示當前參數 7.變焦:拖移以調整變焦 3.格線:顯示3x3格線 8.對焦:點擊以調整對焦 4.更多設定:進入更多設定 5. 電源供應: 當前電源供應 9.自動對焦:點擊以自動對焦

4

# 使用APP開始/停止縮時攝影

#### 開始攝影

- 1. 長壓電源鈕直到攝影機發出嗶聲且指示燈轉為綠色
- 2. 於智慧型裝置WIFI列表上連接攝影機WIFI
- 3. 打開APP並於APP內操作頁面選擇"錄影"
- 4. APP提示當前設定並按下OK
- 5. 開始縮時攝影拍攝

#### 停止攝影

1. 長押電源鈕直到LED燈號亮起並且發出嗶聲後攝影機便自動停止拍攝

從APP上播放與從攝影機下載影片至APP 1. 連接攝影機WIFI並打開APP 2. 點選"記憶卡"圖示 3. 選擇"相簿" 4. 於欲下載的影片選擇"下載"

# 從APP下載影片至智慧型裝置 1. 於APP首頁點擊"相簿"圖示 2. 選擇"相簿"

3. 點選"下載"

LED燈號 電源開啟: 綠燈恆亮 無記憶卡/記憶卡滿:紅燈恆亮 攝影機當機:每秒閃一次紅燈 電池電量不足:每六秒閃一次紅燈 錄影中:每六秒閃一次綠燈

#### 攝影機重置:

5

1. 壓住重置鈕後接入USD供電

2. 在聽到兩短一長的嗶聲後放開重置鈕 以完成系統重置

# Afidus

Company Address : 7F-4, No. 186, Jian 1st Rd., Zhonghe Dist., New Taipei City 235, Taiwan (R.O.C)

www.afidus.com

⊠ sales@afidus.com

1 +886-2-8226-9857

+886-2-8226-9800